## Eén container per Exit Note

Als je één aangifte heeft en één vrachtbrief met meer dan één container erop dan moet U voor elke container één Exit Note opmaken. Want al de containers die vermled staan in de aangifte worden nooit tegelijk uitslagen vanuit de CPS poort. Hier volgt een uitleg hoe je de container op één Exit Note moet vermelden.

Nadat je de Exit Note heeft geopend op de scherm van de computer moet je in het vak van **Container reference** de nummer van één van de containers invullen en dan klikken op het witte bladje. Zie fig. 1.

| ASYCUDAWorld - iesse                                             |                                                |        |
|------------------------------------------------------------------|------------------------------------------------|--------|
| Bestand Bezichtigen Window Help                                  |                                                |        |
|                                                                  |                                                |        |
| Nortrok Nota Nieuw DNU043                                        |                                                | _k-k   |
| ≣ veruek nota - nieuw (nHo1)<br>Bestand Opmaken Bezichtigen Help |                                                |        |
|                                                                  |                                                | 100 %  |
|                                                                  |                                                | 100 /4 |
| Vertrak Nota                                                     |                                                |        |
| Vertier Nota                                                     |                                                |        |
| Aangever                                                         | Douanekantoor                                  |        |
| 102216563 Fast Delivery Services Curacad                         | NV NH01 Aangifte kantoor Nieuwe Haven          |        |
| Vervoer                                                          | Search criteria                                |        |
| Vervoers identiteit en nationaliteit                             | By customs reference                           |        |
| CW Curacao                                                       | By registration date                           |        |
| Transport seal                                                   |                                                |        |
|                                                                  |                                                |        |
| Driver ID and name                                               | r Identificatie                                |        |
|                                                                  |                                                |        |
|                                                                  | Created on Created by                          |        |
| r Containerized Goods                                            |                                                |        |
| Container reference                                              | - Physical Inspection                          |        |
|                                                                  |                                                |        |
| Container                                                        | Seal - Goodoron Vortrokkon van Douano Gobiod   |        |
| PDCU8523697                                                      | Plats van vertrek van de                       |        |
|                                                                  |                                                |        |
|                                                                  | Exited on Exited by                            |        |
|                                                                  |                                                |        |
|                                                                  |                                                |        |
| Transit Shed/Declar                                              | tion Aantal exited Gew vertrokken Invoice Ref. |        |
|                                                                  |                                                |        |
|                                                                  |                                                |        |
|                                                                  |                                                |        |
|                                                                  |                                                |        |
|                                                                  |                                                |        |
|                                                                  |                                                |        |
|                                                                  |                                                |        |
| Gedetailleerde vertrek notitie                                   |                                                |        |
| S Document library                                               |                                                |        |
|                                                                  |                                                |        |

Fig. 1

Nu ga je in het vak van de **Search criteria** klikken in het rondje voor **By custom reference** en daarna vul je de registratie nummer in van de aangifte en vervolgens klikken op het vergrootglas. Zie fig. 2.

| N ASYCUDAWorld - jesse                                  |                                                     | - 0               |
|---------------------------------------------------------|-----------------------------------------------------|-------------------|
| Bestand Bezichtigen <u>W</u> indow <u>H</u> elp         |                                                     |                   |
| 🔎 😧 🍋 🖂 🥹                                               |                                                     |                   |
| Vertrek Nota - Nieuw (NH01)                             |                                                     | ۲.<br>۲.          |
| Bestand Opmaken Bezichtigen Help                        |                                                     |                   |
|                                                         |                                                     | 100 %             |
|                                                         |                                                     |                   |
| Vertrek Nota                                            |                                                     |                   |
|                                                         |                                                     |                   |
| Aangever<br>102216563 Fast Delivery Services Curacao NV | Douanekantoor<br>NH01 Aannifte kantoor Nieuwe Haven |                   |
|                                                         |                                                     |                   |
| Vervoers identiteit en nationaliteit.                   | By customs reference NH01 2018 C 57                 |                   |
|                                                         | By declarant reference                              |                   |
| CW Curacao                                              | By registration date                                |                   |
| Transport seal                                          |                                                     |                   |
| Driver ID and seme                                      | ldentificatie                                       |                   |
|                                                         | Exit note locator                                   |                   |
|                                                         | Created on Created by                               |                   |
|                                                         |                                                     |                   |
| Containerized Goods                                     | Physical Inspection                                 |                   |
| Container reference                                     | Inspection is not required                          |                   |
|                                                         | _                                                   |                   |
| Container Seal                                          | -Goederen Vertrokken van Douane Gebied              |                   |
| PDC08523697                                             | Plaats van vertrek van de                           |                   |
|                                                         | Exited on Exited by                                 |                   |
|                                                         |                                                     |                   |
|                                                         |                                                     | ,<br>]            |
| The state of the start of                               | Antibulta in d                                      |                   |
|                                                         | Aantai exited Gew vertrokken involce Ret.           |                   |
|                                                         |                                                     |                   |
|                                                         |                                                     |                   |
|                                                         |                                                     |                   |
|                                                         |                                                     |                   |
|                                                         |                                                     |                   |
|                                                         |                                                     |                   |
| Gedetailleerde vertrek notitie                          |                                                     |                   |
| Desumant likrany                                        |                                                     | <br>¶ <b>∩ -□</b> |
|                                                         |                                                     |                   |

Fig. 2

Nu opent op de scherm van de computer het vak waarin je de juiste container moet gaan selecteren, zie fig. 3, nu ga je klikken op het puntje voor het jaar 2018, zie fig. 3 en nu krijg je een lijst van de artikelen van de aangifte behorende bij een container. Zie fig. 4.

| 📅 Gelieve de aangiften selecteren om te worden gebruikt voor het produceren van de vertrek nota |                                                                                                    |          |           |  |
|-------------------------------------------------------------------------------------------------|----------------------------------------------------------------------------------------------------|----------|-----------|--|
| Location/Declaration                                                                            | Package(s)                                                                                                    | Gewicht  | Container |  |
| ଡ଼ 🛅 T017                                                                                       |                                                                                                    |          |           |  |
| 👁 🗖 2018 #2 - Waybills: [12A]                                                                   | 1,000                                                                                                    | 3,000.00 |           |  |
|                                                                                                 |                                                                                                    |          |           |  |
|                                                                                                 | <ul> <li>Image: A start of the start of the start of</li></ul> |          |           |  |

Fig. 3

| 🗒 Gelieve de aangiften selecteren om te worden gebruikt voor het produceren van de vertrek nota |                        |          |               |  |
|-------------------------------------------------------------------------------------------------|------------------------|----------|---------------|--|
| Location/Declaration                                                                            | Package(s)             | Gewicht  | Container     |  |
| ଡ଼- 🗂 TO17                                                                                      |                        |          |               |  |
| φ- 🛅 2018 #2 - Waybills: [12A]                                                                  | 1,000                  | 3,000.00 |               |  |
| – 🗋 Artikel 1 - 22083000                                                                        | 400 STKS (Stuks)       | 1,000.00 | [PDCU8523697] |  |
| — 🗋 Artikel 2 - 07031010                                                                        | 300 CTNS (Kartons,doze | 1,000.00 | [KNLU1234567] |  |
| Artikel 3 - 84717000                                                                            | 300 CTNS (Kartons,doze | 1,000.00 | [SEFU4567891] |  |
|                                                                                                 |                        |          |               |  |

Fig. 4

Nu ga je de artikel selecteren die behoort bij container nummer PDCU8523697 door te klikken met je muis op artikel 1 en vervolgens klikken op het blauwe vinkje onderaan. Zie fig. 5. De artikel behorende bij de container wordt geplaats in de Exit Note, zie fig. 6 en nu de Exite Note valideren door te klikken op het vinkje links bovenaan. In dit geval moet je ook de plaats vermelden waar de vrijmaking moet gaan gebeuren.

Voor de volgende container moet je weer hetzelfde doen als vermeld op pagina 1 t/m 4. Nu ga je selecteren artikel 2 voor container KNLU1234567. Zie fig. 7. Hetzelfde weer doen voor de laatste container SEFU4567891. Zie fig. 8.

Zo heb je drie Exit Note opgemaakt voor elke container behorende op één aangifte met één vrachtbrief.

| iota                   |                                                                                                    | X ::::::::::::::::::::::::::::::::::::                                                                                                    |
|------------------------|----------------------------------------------------------------------------------------------------|----------------------------------------------------------------------------------------------------|
| Package(s)             | Gewicht                                                                                            | Container                                                                                                    |
|                        |                                                                                                    |                                                                                                    |
| 1,000                  | 3,000.00                                                                                           |                                                                                                    |
| 400 STKS (Stuks)       | 1,000.00                                                                                           | [PDCU8523697]                                                                                                    |
| 300 CTNS (Kartons,doze | 1,000.00                                                                                           | [KNLU1234567]                                                                                                    |
| 300 CTNS (Kartons,doze | 1,000.00                                                                                           | [SEFU4567891]                                                                                                    |
|                        |                                                                                                    |                                                                                                    |
|                        |                                                                                                    |                                                                                                    |
|                        | ota<br>Package(s)<br>1,000<br>400 STKS (Stuks)<br>300 CTNS (Kartons,doze<br>300 CTNS (Kartons,doze | ota           Package(s)         Gewicht           1,000         3,000.00           400 STKS (Stuks)         1,000.00           300 CTNS (Kartons,doze         1,000.00           300 CTNS (Kartons,doze         1,000.00 |

fig. 5

| And Backbard Backbar  | ASYCUDAWorld - iesse                                       |                                                                                                    |                |
|----------------------------------------------------------------------------------------------------|------------------------------------------------------------|----------------------------------------------------------------------------------------------------|----------------|
| Image: Image: Image            | Bestand Bezichtigen Window Help                            |                                                                                                    |                |
| Write Kord: Buckfingen [Nef]     of C       Intel Canada Intellingen [Nef]     (100 million)       Verter Kord:     Intellingen [Nef]       Verter Kord:     Intellingen [Nef]                                                                                                    |                                                            |                                                                                                    |                |
| Alle and Canada Balance (Balance (Balan | Vertrak Neta Basichtingen (NU04)                           |                                                                                                    | ہے کی <u>ہ</u> |
|                                                                                                    | estand Opmaken Bezichtigen Help                            |                                                                                                    | 6 1            |
| SACUADA     Variant     Variant                                                                                                    |                                                            |                                                                                                    | 100 %          |
|                                                                                                    |                                                            |                                                                                                    |                |
| Argener       Notes Mattion         10211507       fait Delivery Services Canaco N       Notes Mattion Network Service         Veroper       Notes Mattion Network Services       Notes Mattion Network Services         Veroper       Notes Mattion Network Services       Notes Mattion Network Services         Veroper       Notes Mattion Network Services       Notes Mattion Network Services         Property Band Name       Notes Mattion Network Services       Notes Mattion Network Services         Deferer Band Name       Notes Mattion Services       Notes Mattion Network Services         Deferer Band Name       Notes Mattion Services       Notes Mattion Network Services         Deferer Band Name       Notes Mattion Services       Notes Mattion Network Services         Deferer Band Name       Notes Mattion Services Network Name Notes Mattion Network Name Notes Mattion Network Name Notes Mattion Network Name Notes Mattion Network Name Notes Mattion Network Name Notes Mattion Network Name Notes Nation Network Name Notes Nation Nation Nat                                                                                                    | ASYCUDA                                                    |                                                                                                    |                |
| Vertrek loos         Angerer i<br>10221653:<br>fast belvery Services Cancao IV                                                                                                    |                                                            |                                                                                                    |                |
| Angeme     Description       12227557     Fat Deverors     SeatChartier       Verours     SeatChartier     Image: SeatChartier       Verours     Image: SeatChartier     Image: SeatChartier       Image: SeatChartier     Image: SeatChartier     Image: SeatChartier       Image: SeatChartier     Image: SeatChartin     Image: SeatChartin <td>Vertrek Nota</td> <td></td> <td></td>                                                                                                    | Vertrek Nota                                               |                                                                                                    |                |
| 10211000       Task Darkery Services Curacao MV       Neil       Angrie kathor Nieuwe Nawes         Verveerse dientifiet en antionalitet:       Image: Container Service Nieuwe Nawes       Image: Container Nieuwe Nawes         Derverse dientifiet en antionalitet:       Image: Container Nieuwe Nawes       Image: Container Nieuwe Nawes         Derverse dientifiet en antionalitet:       Image: Container Nieuwe Nawes       Image: Container Nieuwe Nawes         Container Seal       Image: Container Nieuwe Nawes       Image: Container Nieuwe Nawes         Politiker Nieuwe Nawes       Image: Container Nieuwe Nawes       Image: Container Nieuwe Nawes         Politiker Nieuwe Nawes       Image: Container Nieuwe Nawes       Image: Container Nieuwe Nawes         Politiker Nieuwe Nawes       Image: Container Nieuwe Nawes       Image: Container Nieuwe Nawes         Image: Container Nieuwe Nawes       Image: Container Nieuwe Nawes       Image: Container Nieuwe Nawes         Image: Container Nieuwe Nawes       Image: Container Nieuwe Nawes       Image: Container Nieuwe Nawes         Image: Container Nieuwe Nawes       Image: Container Nieuwe Nawes       Image: Container Nieuwe Nawes         Image: Container Nieuwe Nawes       Image: Container Nieuwe Nawes       Image: Container Nieuwe Nawes         Image: Container Nieuwe Nawes       Image: Container Nieuwe Nawes       Image: Container Nieuwe Nawes         Image: Container Nie                                                                                                    | Aangever                                                   | Douanekantoor                                                                                                    |                |
| Verver       Saach clifelia         Ververs idoutitie an automatient       Saach clifelia         W Curacao       By declarat interacce         Dreer ID and name       Idoutificatie         Dreer ID and name       1         Container role coor       1         2015       1520         2016       1         Container role coor       Physical inspection         Container role role coor       Physical inspection         Container role role coor       Physical inspection         Container role role coor       Image: Saach clifelia         PDCUB522697       Saat         Saat       Container role role coor         Container role role coor       Exited on         Container role role role role role role role ro                                                                                                    | 102216563 Fast Delivery Services Curacao NV                | NH01 Aangifte kantoor Nieuwe Haven                                                                                                    |                |
| Veroarcao       0 yr quatranto de reco         Dreer D and name       0 yr quatranto de reco         Dreer D and name       0 for y quatranto de reco         Dreer D and name       0 for y quatranto de reco         Dreer D and name       0 for y quatranto de reco         Dreer D and name       0 for y quatranto de reco         Dreer D and name       0 for y quatranto de reco         Dreer D and name       0 for y quatranto de reco         Dreer D and name       0 for y quatranto de reco         Dreer D and name       0 for y quatranto de reco         Dreer D and name       0 for y quatranto de reco         D recer D and name       0 for y quatranto de reco         D recer D and name       0 for y quatranto de reco         D recer D and name       0 for y quatranto de reco         D recer D and name       0 for y quatranto de reco         D recer D and name       0 for y quatranto de reco         D recer D and name       0 for y quatranto de reco         D recer D and name       0 for y quatranto de reco         D recer D and name       0 for y quatranto de reco         D recer D and name       0 for y quatranto de reco         D recer D and name       0 for y quatranto de reco         D recer D and name       0 for y quatranto de reco                                                                                                    | Vervoer                                                    | Search criteria                                                                                                    |                |
| W       Caracao         Transport seal       Import 10 and name         Int ref 10 and name       Int rote tocator         2016       01         Container roference       Imported at strend location         PDCUBS23807       Imported at strend location         PDCUBS23807       Imported at strend location         Int out tocation       Imported at strend location         Int out tocation       Imported at strend location         Int out tocation       Imported at strend location         Int out tocation       Imported at strend location         Int out tocation       Imported at strend location         Int out tocation       Imported at strend location         Int out tocation       Imported at strend location         Int out tocation       Imported at strend location         Int out tocation       Imported at strend location         Int out to tocation       Imported at strend location         Int out to tocation       Imported at strend location         Int out to tocation       Imported at strend location         Int out to tocation       Imported at strend location         Int out to tocation       Imported at strend location         Int out to tocation       Imported at strend location         Int out to tocation                                                                                                    | Vervoers identiteit en nationaliteit                       | By customs reference     By dealerant reference                                                                                                    |                |
| Transport seal         Driver ID and name                                                                                                    | CW Curacao                                                 | By registration date                                                                                                    |                |
| Driver ID and name       Identification         Driver ID and name       Identification         PDCUBS23697       Identification         Driver ID and Astrone wand Double Gebield       Identification         Driver ID and Astrone Machine wand Double Gebield       Identification         PDCUBS23697       Identification       Aantal ented         Driver ID and Not As7 - Waydett [12A]       Identification       Identification         dotaliberide vertrek notthe       Commentane       Ide                                                                                                    | Transport seal                                             |                                                                                                    |                |
| Driver ID and name     Difficient Labor   Data data data     Difficient Labor   Difficient Labor    Difficient Labor   Difficient Labor   Difficient Labor   Difficient Labor   Difficient Labor   Difficient Labor   Difficient Labor   Difficient Labor   Difficient Labor   Difficient Labor   Difficient Labor   Difficient Labor   Difficient Labor   Difficien                                                                                                    |                                                            |                                                                                                    |                |
| 2018       61         Created on       Created by         21052/051       1520         Physical Inspection       Impection is required at extrmal location         Impection is required at extrmal location       Impection is required at extrmal location         PDCU8523997       Gooderen Vertrokken van Douane Gebied         Patts van vertrok van de       Exted on         Exted on       Exted by         Vortrok Nota fa       600         1,000.00       455.00 ANC         45:00 ANC       Vortrok Nota fa         Vortrok Nota fa       Overmentation         Vortrok Nota fa       Overtrok Nota fa         Document library       Vertrok Nota fa         Document library       Vertrok Nota fa                                                                                                    | Driver ID and name                                         | Tuernmenue<br>Exit note locator                                                                                                    |                |
| Container reference Container reference Container reference Physical Inspection Inspecton Container Seal PCU8523697 Container Seal Container Container Cont  |                                                            | 2018 61                                                                                                    |                |
| Container reference  Container Seal  POCU8523997  Container Seal  POCU8523997  Transit ShedDeclaration  Aantal exited  Container Aantal exited  Container Aantal exited  Co |                                                            | Created on Created by<br>1999/1999 dealers being                                                                                                    |                |
| Container reference          Container       Seal         PDCU8523697       Goederen Vettrokken van Douane Gebied         Plaats van vertrek van de       Ested on         Ested on       Ested by         Ested on       Aantal ested by         Ested on       Aantal ested by         StotainerKade       400         * O 118 NH01 AS7 - Waybit (12A)       600         Ketallieerde vertrek nottie       Commentaires         Document library       Vetrick Nota B. Overtrek Nota B.                                                                                                    | Containerized Goods                                        | Z 103/2010 13.20 Jesse Relie                                                                                                    |                |
| Container       Seal         PDCU8523697       -Goderen Vettrokken van Douane Gebied         Plaats van vertrok van de       -Eited on         Ented on       Ented by         Ented on       Exted by         Containerkade       400         * ① T017 - Containerkade       400         * ② 2018 NH01 AS7 - Wuybik (12A)       God Konton         dotaillieerde vertrek notitie       Commentaires         Document library       © Vetricek Nota - Bez_                                                                                                    | Container reference                                        | Physical inspection - Physical inspection - Physical inspection - Physical inspection - Physical inspection - Physical Physical PhysicaPhysicaPhysicaPhysicaPhysicaPhysicaPhysicaPhysicaPhysicaP |                |
| Container       Seal       Goederen Vertrokken van Douane Gebied         POCU8523997       Patis van vertrok van de       Patis van vertrok van de         Exited on       Exited by         Transit ShedDedaration       Aantal entled         Gewyettrokken       400         1,000.00       455.00 ANC         © [] 2018 NH01 AS7. Wuybik [12A]       100         K00       1,000.00         455.00 ANC                                                                                                    |                                                            | KAYA ASYCUDA 1                                                                                                    |                |
| PDCU8523697       Plata's van vertrek van de         Exited on       Exited by         Exited on       Exited by         Transit ShedDeclaration       Aantal exited         G T017 - ContainerAade       400         Image: ShedDeclaration       Aantal exited         G T017 - ContainerAade       400         Image: ShedDeclaration       Aantal exited         G ContainerAade       400         Image: ShedDeclaration       400         Image: ShedDeclaration       400         Image: ShedDeclaration       400         Image: ShedDeclaration       400         Image: ShedDeclaration       400         Image: ShedDeclaration       400         Image: ShedDeclaration       400         Image: ShedDeclaration       400         Image: ShedDeclaration       400         Image: ShedDeclaration       400         Image: ShedDeclaration       455.00 ANto         Image: ShedDeclaration       455.00 ANto         Image: ShedDeclaration       455.00 ANto         Image: ShedDeclaration       1000         Image: ShedDeclaration       1000         Image: ShedDeclaration       1000         Image: ShedDeclaratin       1000      <                                                                                                    | Container Seal                                             | - Goederen Vertrokken van Douane Gebied                                                                                                    |                |
| Exted on       Exted by         Transit ShedDeclaration       Aantal exted by         © □ T017 - ContainerAade       400       1,000.00 $\Phi \odot$ 2018 NH01 A57 - Waybit (12A)       600       1,000.00         detailleerde vertrek notitie       Commentaires         Document library $\mathcal{V}$ Vertrek Nota - Boz_                                                                                                    | PDCU8523697                                                | Plaats van vertrek van de                                                                                                    |                |
| Transit ShedDeclaration     Aantal evited     Gew vertrokken       Invoice Ref.     400     1,000.00       Image: ContainerAade     400     1,000.00       Image: ContainerAade     400     1,000.00       Image: ContainerAade     400     1,000.00       Image: ContainerAade     400     1,000.00       Image: ContainerAade     400     1,000.00       Image: ContainerAade     400     1,000.00       Image: ContainerAade     400     1,000.00       Image: ContainerAade     400     1,000.00       Image: ContainerAade     400     1,000.00       Image: ContainerAade     455.00 ANG       Image: ContainerAade     Image: ContainerAade       Image: ContainerAade     Image: ContainerAade       Image: ContainerAade     Image: ContainerAade       Image: ContainerAade     Image: ContainerAade       Image: ContainerAade     Image: ContainerAade       Image: ContainerAade     Image: ContainerAade       Image: ContainerAade     Image: ContainerAade       Image: ContainerAade     Image: ContainerAade       Image: ContainerAade     Image: ContainerAade       Image: ContainerAade     Image: ContainerAade       Image: ContainerAade     Image: ContainerAade       Image: ContainerAade     Image: ContainerAade </td <td></td> <td>Frited on Frited by</td> <td></td>                                                                                                    |                                                            | Frited on Frited by                                                                                                    |                |
| Transit Shed/Declaration       Aantal evited       Gew vertrokken       Imoloc Ref.            Ŷ □ TO17 - Containerkade         400         1,000.00         455.00 ANG         455.00 ANG                                                                                              |                                                            |                                                                                                    |                |
| Transit ShedDeclaration     Aantal exited     Gew vertroxikan     Innoice Ref.                                                                                                    |                                                            |                                                                                                    |                |
| Transit ShedDeclaration     Aantal exited     Gew vetrokien     Innoice Ref.            P □ T017 - Containerkade         400         1,000.00         455.00 ANG         • □ 2018 NH01 AS7 - Wurybill: [12A]         • 00         U00.00         455.00 ANG         edetailleerde vertrek nottlie         Commentaren         Commentaren         Document library         /> Vetrtek Nota - Bez_                                                                                                    |                                                            |                                                                                                    |                |
| Y = 1707 - Vontamericatore     #V0     1,200.00     #35.00 AND       Image: Solid State of the state of the state of the                                                                    | Transit Shed/Declaration                                   | Aantal exited Gew vertrokken Invoice Ref.                                                                                                    |                |
| Commentatives       Commentatives       Document library       Document library                                                                                                    |                                                            | 400 1,000,00 455,00 ANS<br>400,00 455,00 ANS                                                                                                    |                |
| edetallieerde vertrek notitie Commentaren                                                                                                    |                                                            |                                                                                                    |                |
| edetailleerde vertrek notitie Commentaren                                                                                                    |                                                            |                                                                                                    |                |
| edetalleerde vertrek notlie Commentaren                                                                                                    |                                                            |                                                                                                    |                |
| edetalleerde vertrek notlie Commentaren                                                                                                    | II                                                         |                                                                                                    |                |
| 🖰 Document library 🔑 Vertrek Nota 1 🕒 Vertrek Nota - Bez                                                                                                    | Gedetailleerde vertrek notitie Commentaren                 |                                                                                                    |                |
|                                                                                                    | 🍋 Document library 😥 Vertrek Nota fi 📄 Vertrek Nota - Bezi |                                                                                                    | 1917           |

fig. 6

| (c) Cowicht     |                                               |
|-----------------|-----------------------------------------------|
| (S) Gewicht     | Container                                     |
|                 |                                               |
| 2,000.0         | 0                                             |
| ns,doze 1,000.0 | 0 [KNLU1234567]                               |
| ns,doze 1,000.0 | 0 [SEFU4567891]                               |
|                 |                                               |
|                 | 2,000.0<br>ns,doze 1,000.0<br>ns,doze 1,000.0 |

Fig. 7

| 📅 Gelieve de aangiften selecteren om te worden gebruikt voor het produceren van de vertrek nota |                        |          |               |  |
|-------------------------------------------------------------------------------------------------|------------------------|----------|---------------|--|
| Location/Declaration                                                                            | Package(s)             | Gewicht  | Container     |  |
| ଡ଼- 🗂 TO17                                                                                      |                        |          |               |  |
| ♀- 🛅 2018 #2 - Waybills: [12A]                                                                  | 300                    | 1,000.00 |               |  |
| Artikel 3 - 84717000                                                                            | 300 CTNS (Kartons,doze | 1,000.00 | [SEFU4567891] |  |
|                                                                                                 |                        |          |               |  |
|                                                                                                 |                        |          |               |  |

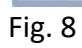

Het kan ook voorkomen dat je één aangifte heeft met meer dan één container op één vrachtbrief en je hebt het vak 19 in de aangifte niet afgevinkt maar je weet wel de aantal van elke container. In zo'n geval moet je ook één Exit Note opmaken voor elke container.

De stappen volgen dat vermeld staan op pagina 1 t/m 4 en bij het selecteren van de container zie nu dat er geen container staat vermeld alleen de aantal colli's en het gewicht. Als je op het puntje ga klikken voor het jaar 2018 zie je dat er maar 1 artikel is. Zie fig.9. Nu moet je deze selecteren en daarna klikken op het blauwe vinkje onderaan of je kan het ook selecteren zonder te klikken op het puntje voor het jaar 2018.

| Location/Declaration         Package(s)         Gewicht         Container                                                                                                    | 🔲 Gelieve de aangiften selecteren om te worden gebruikt voor het produceren van de vertrek nota |                        |           |           |  |
|----------------------------------------------------------------------------------------------------|-------------------------------------------------------------------------------------------------|------------------------|-----------|-----------|--|
| P       T017                                                                                                    | Location/Declaration                                                                            | Package(s)             | Gewicht   | Container |  |
| P I 2018 #3 - Waybills: [2018D]       2,000       10,000.00         Artikel 1 - 07020000       2,000 CTNS (Kartons,do       10,000.00                                                                                                    | P-                                                                                              |                        |           |           |  |
| Artikel 1 - 07020000       2,000 CTNS (Kartons,do       10,000.00         Image: Comparison of the stress of the stress | φ- 🗂 2018 #3 - Waybills: [2018D]                                                                | 2,000                  | 10,000.00 |           |  |
|                                                                                                    | Artikel 1 - 07020000                                                                            | 2,000 CTNS (Kartons,do | 10,000.00 |           |  |
|                                                                                                    |                                                                                                 |                        |           |           |  |

Fig. 9

Nu moet je gaan klikken op het puntje voor het jaar 2018 maar nu in de Exit Note waar de aangifte onderaan is geplaats, zie fig. 10. Nu zie je de artikel nummer van de aangifte met de container nummers. Zie fig. 11.

| ASYCUDAWorld - jesse                           |                                 |                |                           | ] –      |
|------------------------------------------------|---------------------------------|----------------|---------------------------|----------|
| estand Bezichtigen <u>W</u> indow <u>H</u> elp |                                 |                |                           |          |
|                                                |                                 |                |                           |          |
| Vortrak Nata Nieuw (NU04)                      |                                 |                |                           |          |
| estand Oomaken Bezichtigen Help                |                                 |                |                           |          |
|                                                |                                 |                |                           | 10       |
|                                                |                                 |                | n – <mark>M</mark> Vienes | 10<br>10 |
| Vartrak Nata                                   |                                 |                |                           |          |
| Veniek nou                                     |                                 |                |                           | •        |
| Aangever Dov                                   | ouanekantoor                    |                |                           |          |
| 102216563 Fast Delivery Services Curacao NV NH | 401 Aangifte kantoor Nieuwe I   | Haven          |                           |          |
| Vervoer                                        | earch criteria                  |                |                           |          |
| Vervoers identiteit en nationaliteit           | By customs reference NHU1       | 2018 C 58      |                           |          |
| CW Curacao                                     | By registration date            |                |                           |          |
| Transport seal                                 | Ð                               |                |                           |          |
|                                                | ontificatio                     |                |                           |          |
| Driver ID and name                             | it note locator                 |                |                           |          |
|                                                |                                 |                |                           |          |
| Cre                                            | reated on Created               | by             |                           |          |
| Containerized Goods                            |                                 |                |                           |          |
| Container reference                            | nysical Inspection              |                |                           |          |
|                                                | spection is not required        |                | 2 🔨                       |          |
| Container Seal                                 | nederen Vertrokken van Douane ( | Sehied         |                           |          |
| KNLU1234567 Pla                                | aats van vertrek van de         |                |                           |          |
|                                                |                                 |                |                           |          |
| Exi                                            | ited on Exited by               | у              |                           |          |
|                                                |                                 |                |                           |          |
|                                                |                                 |                |                           |          |
| Transit Shed/Declaration                       | Aantal exited                   | Gew vertrokken | Invoice Ref.              |          |
| စု 🛅 TO17 - Containerkade                      | 2,000 10                        | ),000.00 1     | ,820.00 ANG               |          |
| 2018 NH01 A58 - Waybill: [2018D]               | 2,000 10                        | ),000.00       | ,820.00 ANG               |          |
|                                                |                                 |                |                           |          |
| 1                                              |                                 |                |                           |          |
|                                                |                                 |                |                           |          |
|                                                |                                 |                |                           |          |
|                                                |                                 |                |                           |          |
| Gedetailleerde vertrek notitie                 |                                 |                |                           |          |
|                                                |                                 |                |                           |          |

Fig. 10

| 📈 ASYCUDAWorld - jesse                                       |                                                                      | - 🗆 X        |
|--------------------------------------------------------------|----------------------------------------------------------------------|--------------|
| Bestand Bezichtigen <u>W</u> indow <u>H</u> elp              |                                                                      |              |
| 🔎 😧 🍋 🔟                                                      |                                                                      |              |
| Vertrek Nota - Nieuw (NH01)                                  |                                                                      |              |
| Bestand Opmaken Bezichtigen Help                             |                                                                      |              |
| <ul> <li>✓ ½ ,</li></ul>                                     |                                                                      | 100 %        |
|                                                              |                                                                      |              |
| Vertrek Nota                                                 |                                                                      |              |
|                                                              |                                                                      |              |
| Aangever<br>400046562 Foot Dolivery Services Cursess NV      | Douanekantoor                                                        |              |
|                                                              |                                                                      |              |
| Vervoer-                                                     | r Search criteria                                                    |              |
|                                                              | By declarant reference                                               |              |
| CW Curacao                                                   | ○ By registration date                                               |              |
| Transport seal                                               |                                                                      |              |
|                                                              | ſ ldentificatie                                                      |              |
|                                                              | Exit note locator                                                    |              |
|                                                              | Created on Created by                                                |              |
|                                                              |                                                                      |              |
| Containerized Goods                                          | Physical Inspection                                                  |              |
| Container reference                                          | Inspection is not required 🏸 🔍                                       |              |
| E                                                            |                                                                      |              |
| Container Seal                                               | -Goederen Vertrokken van Douane Gebied                               |              |
| KNLU1234567                                                  | Plaats van vertrek van de                                            |              |
|                                                              | Exited on Exited by                                                  |              |
|                                                              |                                                                      |              |
|                                                              |                                                                      |              |
|                                                              |                                                                      |              |
| P TO17 - Containerkade                                       | Anntal exited Gew Vertrorken Involce Ker.                            |              |
|                                                              | 2,000 10,000.00 1.820.00 ANG                                         |              |
| ttem 1 - 07020000 Tomaten, vers of gekoeld; KNLU1234567 PDCU | 1234567 HLXU12,000 of 2,000 CTNS 10,000.00 of 10,000.00 1,820.00 ANG |              |
|                                                              |                                                                      |              |
|                                                              |                                                                      |              |
|                                                              |                                                                      |              |
|                                                              |                                                                      |              |
| Gedetailleerde vertrek notitie                               |                                                                      |              |
| 🕙 Document library 📔 Vertrek Nota - Nieu                     |                                                                      | [ <b>.</b> ] |

Fig. 11

Om de aantal te selecteren die behoort in container KNLU1234567 moet je klikken met je muis in het vak waar staat vermeld **2000 of 2000 CTNS** en vervolgens rechter klikken op je muis. Zie fig. 12. Nu opent op de scherm van de computer een andere vak waar je moet gaan klikken op **Change exited quantities**. Nu opent op de scherm van je computer een andere vak waarin je de juiste aantal en gewicht moet vermleden welke behoort in de container KNLU1234567 en daarna klikken op het blauwe vinkje. Zie fig. 13. Nu ga je klikken op het blauwe vinkje links bovenaan om de Exit Note te valideren.

Nu ga je hetzelfde herhalen voor de volgende container HLXU1234567. Doe dezelfde stappen als vermeld op pagina 1 t/m 4 en op pagina 7 t/m 10. Zie fig. 14. Hetzelfde ook herhalen voor de laatste container PDCU1234567. Voor de laatste container moet je de **Change exited quantities** niet doen want het aantal klopt al en je moet alleen maar de Exit Note te valideren door te klikken op het blauwe vinkje links bovenaan. Zie fig. 15.

Nu heb je drie Exit Note opgemaakt voor deze aanfigte.

| Beatadie Beachagen Kindern Kinder                                                                                                    | ASYCUDAWorld - jesse                                    |                                                     | - 0   |
|----------------------------------------------------------------------------------------------------|---------------------------------------------------------|-----------------------------------------------------|-------|
| Image: Second Constant Second part left     Vertex Note     Vertex Note        Vertex Note </th <th>tand Bezichtigen <u>W</u>indow <u>H</u>elp</th> <th></th> <th></th>                                                                                                    | tand Bezichtigen <u>W</u> indow <u>H</u> elp            |                                                     |       |
| Write Kin K. Were (MR11)   Unit Micro K. Micro K. Micro                              | 9 9 🍋 🖂 🕘                                               |                                                     |       |
| Variate Normality Constant water of the source of the source             | Vertrak Nota Nieuw INH011                               |                                                     | يل    |
| Vertek Noto         Angener         Statte Kinder         Statte Kinder         Statte                                                                                                    | stand Opmaken Bezichtigen Help                          |                                                     |       |
| Vertrek Nob         Angerer         Tass Delivery Senices Curaza NV         WHOT         Veroors-         Veroors-         Of Carazao         Of Carazao                                                                                                    | J 73 Ω                                                  |                                                     | 100 % |
| Verteck klots       Aurgener       10225553       Fast Delivery Services Curaceo IW       WHI       Aurgine kantor Nervee Keen       Vervoer       Vervoer diettetten nationaliteit       Of Ourace       Of Ourace       Of Ourace       Diver D and name       Oration reference       Onter D and name       Onter D and name       Onter D and name       Onter D and name       Onter To and name       Onter To and name                                                                                                    |                                                         |                                                     |       |
| Augreyser Douze-klantoor   10221653 Fast Delivery Services Corrace IW NHI   Vervoers Search criteria   Vervoers Search criteria   Sy registration date   Driver ID and name     Octatianerizade Goods   Container feterace   Search criteria   Phylicial Inspection   Basechen is not required   Diver ID and name      Phylicial Inspection   Container feterace   Search Criteria   Phylicial Inspection   Basechen is not required   Diver ID and name      Phylicial Inspection   Container feterace   Search Criteria   Phylicial Inspection   Basechen is not required   Phylicial Inspection   Basechen is not required   Phylicial Inspection   Basechen is not required   Phylicial Inspection   Basechen is not required   Phylicial Inspection   Basechen is not required   Phylicial Inspection   Basechen is not required   Phylicial Inspection   Basechen is not required   Phylicial Inspection   Basechen is not required   Phylicial Inspection   Basechen is not required   Phylicial Inspection   Basechen is not required   Phylicial Inspection   Basechen is not required   Phylicial Inspection   Basechen is not required   Phylicial Inspection <td>Vertrek Nota</td> <td></td> <td></td>                                                                                                    | Vertrek Nota                                            |                                                     |       |
| Angrer Description   1225553 Fist Delivery Services Curacao IV NRI   1225553 Fist Delivery Services Curacao IV NRI   1225553 Fist Delivery Services Curacao IV Search Cilleria   1225553 Fist Delivery Services Curacao IV Search Cilleria   1225553 Fist Delivery Services Curacao IV Search Cilleria   1225553 Fist Delivery Services Curacao IV Search Cilleria   1225553 Fist Delivery Services Curacao IV Search Cilleria   1225553 Fist Delivery Services Curacao IV Search Cilleria   1225553 Fist Delivery Services Curacao IV Search Cilleria   1225553 Fist Delivery Services Curacao IV Search Cilleria   1225553 Fist Delivery Services Curacao IV Search Cilleria   1225553 Fist Delivery Services Curacao IV Search Cilleria   1225553 Fist Delivery Services Curacao IV Search Cilleria   1225553 Fist Delivery Services Curacao IV Created ov   1225553 Container reference Indice Terrer   1225557 Search Cilleria Search Cilleria   1225577 Search Cilleria Search Cilleria   1225577 Search Cilleria Search Cilleria   1225577 Search Cilleria Search Cilleria   1225577 Search Cilleria Search Cilleria   1225577 Search Cilleria Search Cilleria   1225577 Search Cilleria Search Cilleria   1225577 Search Cilleria Sear                                                                                                    |                                                         |                                                     |       |
| Indextored Indextored     Vervoers     Vervoers                                                                                                    | Aangever<br>102216563 East Dalivery Services Curacao NV | Douanekantoor<br>NHO1 Aannifta kantoor Niawwa Havan |       |
| Vervoresi dentifiet en nationaliteit   Vervoresi dentifiet en nationaliteit   Vervoresi dentifiet en nationaliteit <td></td> <td>Anno Anno Anno Anno Anno Anno Anno Anno</td> <td></td>                                                                                                    |                                                         | Anno Anno Anno Anno Anno Anno Anno Anno             |       |
| CW Curacao       Image: Strange of seal         Driver ID and name       Identificatile         Entro folk catar       Created by         Container reference       Image: Container reference         Diver ID and name       Image: Container reference         Container reference       Image: Container reference         Diver ID and name       Created by         Container reference       Image: Container reference         Diver ID and name       Created by         Container reference       Image: Container reference         Diver ID and same       Container reference         Diver ID and same reference       Image: Container seal         VILU1234557       Container seal         VILU1234557       Eated by         Diver ID and Name Container seal       2,000         ID reference       Image: Container SheGDedaration         Y ID 107 - Container Kade       2,000         Y ID 2017 - Container Kade       2,000         Y ID 2018 NH1 ASB - Waylati (20140)       2,000         Y ID 2018 NH1 ASB - Waylati (20140)       2,000         Y ID 2017 - Container, vers of gebodt; (MLU123457 PDCU123457 PDCU123457 PDCU123457 PDCU123457 PDCU123457 PDCU123457 PDCU123457 PDCU123457 PDCU123457 PDCU123457 PDCU123457 PDCU123457 PDCU123457 PDCU123457 PDCU123457 PDCU123457 PDCU123457 PDCU123457 PDCU123457 PDCU123457 PDCU12345                                                                                                    | Vervoer<br>Vervoers identiteit en nationaliteit         | By customs reference NH01 2018 C 58                 |       |
| W Curacao   Transport sell   Driver ID and name   Containeer reference   Containeer reference   WNLU12234567   Containeer Seal   Containeer Seal<                                                                                                    |                                                         | O By declarant reference                            |       |
| Transport seal Driver ID and name Identificatio Index ID and name Identificatio Index ID and name Identificatio Identificatio Identifica | CW Curacao                                              | O By registration date                              |       |
| Driver ID and name       Identificatie         Exit note locator       Exit note locator         Container Ized Goods       Physical Inspection         Container       Seal         Container Seal       Coederen Vertrokken van Douane Gebied         Plats van vertrek van de       Exited by         Exited on       Exited by         Goederen Vertrokken van Douane Gebied       Plats van vertrek van de         Exited on       Exited by         Viet 1017 - Containerkade       2,000       10,000,00         © 11017 - Containerkade       2,000       10,000,00       1,820,00 ANG         © 12018 Hiel ASS. Wayblit [20180]       2,000       10,000,00       1,820,00 ANG         © 11017 - Containerkade       2,000       10,000,00       1,820,00 ANG         © 11018 Hiel ASS. Wayblit [20180]       2,000       1,000,000       1,820,00 ANG         © 11018 Hiel ASS. Wayblit [20180]       2,000       1,000,000       1,820,00 ANG         © 11018 Hiel ASS Wayblit [20180]       2,000       1,000,000       1,820,00 ANG         © Change exited quantities       10       1,220,00 ANG       1,820,00 ANG                                                                                                    | Transport seal                                          |                                                     |       |
| Container/zed Goods       Created on       Created by         Container reference       Physical Inspection is not required       Impection is not required         Container       Seal       Goederen Vertrokken van Douane Gebied         KNLU1234567       Patats van vertrek van de       Exited by         Exited on       Exited by       Exited by         Transit ShedDeclaration       Aantal exited       Gewvertrokken         © [] 1017 - Containerkade       2,000       10,000.00       1,820.00 ANG         © [] 2018 NH01 ASB- Wurybilt [20180]       2,000       10,000.00       1,820.00 ANG         [] ] Item 1 - 07020000 Tomaten, vers of gekoekd; KNLU1234567 PDCU1234567 HLX01 2.000 eff       Image exited quantities       Image exited quantities                                                                                                    | Driver ID and name                                      | r Identificatie                                     |       |
| Container reference Container Seal Container Seal C |                                                         | Exit note locator                                   |       |
| Container reference<br>Container reference<br>Container Seal<br>Container Seal<br>Container Seal<br>Container Seal<br>Codedrern Vertrokken van Douane Gebied<br>Plats van vertrek van de<br>Eatted on Eatted by<br>Eatted on Eatted by<br>Eatted on 18,2000 18,2000 18,2000 ANG<br>© □ 2018 NIO1 ASS - Wuybil: [20180]<br>2,000 10,000,00 1,820,00 ANG<br>© □ 2018 NIO1 ASS - Wuybil: [20180]<br>Code eatted quantities<br>Wissen<br>© Change exited quantities                                                                                                    |                                                         | Created on Created by                               |       |
| Container reference       Imagection is not required       Imagection is not required         Container       Seal       Codeeren Vertrokken van Douane Gebied         Plats van vertrek van de       Exited on       Exited by         Exited on       Exited by       Imagection         Imagection       Antail exited       Geew vertrokken         Imagection       Imagection       Imagection         Imagection       Exited by       Imagection         Imagection       Exited by       Imagection         Imagection       Imagection       Imagection         Imagection       Exited by       Imagection         Imagection       Exited by       Imagection         Imagection       Imagection       Imagection         Imagection       Exited by       Imagection         Imagection       Exited by       Imagection         Imagection       Imagection       Imagection         Imagection       Imagection       Imagection         Imagection       Imagection       Imagection         Imagection       Imagection       Imagection         Imagection       Imagection       Imagection         Imagection       Imagection       Imagection <t< td=""><td></td><td></td><td></td></t<>                                                                                                    |                                                         |                                                     |       |
| Container       Seal         Container       Seal         Container       Seal         Codecren Vertrokken van Douane Gebied       Plaats van vertrek van de         Exited on       Exited by         Exited on       Exited by         Import Container/Stabe/Declaration       Aantal wied         Gewyertrokken       10,000.00         10,000.00       18,200.00 ANG         ©       2018 NH01 Ass. Waydati: [20180]       2,000         2,000       10,000.00       18,200.00 ANG         ©       Transf. Shed/Declaration       10,000.00       18,200.00 ANG         ©       Them 1-07020000 Tomaten, vers of gekoekt; KNLU12X4567 PDCU12X4567 HLXU (2000 of Change exited quantities       10,220.00 ANG                                                                                                    | Containerized Goods                                     | - Physical Inspection                               |       |
| Container     Seal       Container     Seal       Goederen Vertrokken van Douane Gebied       Plaats van vertrek van de       Exited on       Exited on       Exited on       Exited on       Exited on       Image: Seal       Container/Kade       Q □ 1017 - Container/Kade       Q □ 1017 - Container/Kade       Q □ 2018 NHOI ASS - Waybit: [20180]       Z.000     10,000.00       10,000.00       1,820.00 ANG       Q □ 2018 NHOI ASS - Waybit: [20180]       Z.000       10,000.00       10,800.00       10,800.00       10,800.00       10,800.00       10,800.00       10,800.00       10,800.00       10,800.00       10,800.00       10,800.00       10,800.00       10,800.00       10,800.00       10,800.00       10,800.00       10,800.00       10,800.00       10,800.00       10,800.00       10,800.00       10,800.00       10,800.00       10,800.00       10,800.00       10,800.00       10,800.00       10,800.00       10,800.00                                                                                                    |                                                         | Inspection is not required 📝 🍳                      |       |
| Container     Sear       KNLU1234567     Plaats van vertrek van de       Exited on     Exited by       Exited on     Exited by                                                                                                    |                                                         |                                                     |       |
| Transit Shed/Declaration         Aantal exited         Gew vertrokizen         Imoloc Ref.                 Transit Shed/Declaration             Aantal exited             Gew vertrokizen             Imoloc Ref.                P □ T017 - Containenkade             2.000             10,000.00             18,20.00 ANG             10,800.00             18,20.00 ANG             10,800.00             18,800.00             18,800.00             18,800.00             18,800.00             18,800.00             18,800.00             18,800.00             18,800.00             18,800.00             18,800.00             18,800.00             18,800.00             18,800.00             18,800.00             18,800.00             18,800.00             18,800.00             18,800.00             18,800.00                                                                                                    | KNI 111234567                                           | - Goederen Vertrokken van Douane Gebied             |       |
| Transit Shed/Declaration     Aantal exited     Gew vertrokkan       © [] TO17 - Container/kade     2,000     10,000,00     1,820,00 ANG       © [] 2018 NH01 AS8- Waybit: [2018D]     2,000     10,000,00     1,820,00 ANG       [] Item 1 - 07020000 Tomatem, vers of gekoekt; KNLU1234567 PDCU1234567 HLXU1 (2000 df     10,820,00 ANG     0       [] Item 1 - 07020000 Tomatem, vers of gekoekt; KNLU1234567 PDCU1234567 HLXU1 (2000 df     10,820,00 ANG     0       [] Change exited quantities     [] Wissen     [] Wissen                                                                                                    | RILO 1234301                                            | Filadts van verluek van ue                          |       |
| Transit ShedDeclaration         Aantal exited         Gew vertrokizen         Imoloc Ref.                 TOT17 - Containerkade             2.000             10.000.00             18,20.00 ANG             10,200.00             18,20.00 ANG             10,200.00             18,20.00 ANG             10,200.00             18,20.00 ANG             18,20.00 ANG             18,2                                                                                                 |                                                         | Exited on Exited by                                 |       |
| Transit ShedDeclaration         Aantal exited         Gew vertrokken         Imodice Ref.           ♥ □ T017 - Containerkade         2,000         10,000.00         18,20.00 ANG           ♥ □ 2018 NH01 AS8 - Waybilt: [20180]         2,000         10,000.00         18,20.00 ANG           □ Item 1 - 07020000 Tomatem, vers of gekoekt; KNLU1234567 PDCU1234567 HLXU1 22006 of:<br>© Change exited quantities         10, 20206 ANG         10, 20206 ANG                                                                                                    |                                                         |                                                     |       |
| Transit Shed/Dedaration         Aantal exited         Gew vertrokken         Imode Ref.           ♥ □ TO17 - Containerkade         2,000         10,000.00         1,820.00 Anko           ♥ □ 2018 NH01 A58. Wurghit: [20180]         2,000         10,000.00         1,820.00 Anko           □ 10 Hem 1 - 07020000 Tomatem, vers of gekoekt; KNLU1234567 PDCU1234567 HLXU1 (2000 afr<br>@ Kissee         18,280.00 Anko         1,820.00 Anko                                                                                                    |                                                         |                                                     |       |
| ♥ □ T017 - Containerkade     2,000     10,000,00     1,820,00 ANG       ♥ □ 2018 NH01 A58 - Waybit: [20180]     2,000     10,000,00     1,820,00 ANG       □ Item 1 - 07020000 Tomaten, vers of gekoeld; KNLU1234567 PDCU1234567 HLXU1 2,000 off     10,000,00     1,820,00 ANG       □ Item 1 - 07020000 Tomaten, vers of gekoeld; KNLU1234567 PDCU1234567 HLXU1 2,000 off     10,000,00     1,820,00 ANG       □ Item 1 - 07020000 Tomaten, vers of gekoeld; KNLU1234567 PDCU1234567 HLXU1 2,000 off     10,000,00     1,820,00 ANG       □ Change exited quantities     0     1,820,00 ANG                                                                                                    | Transit Shed/Declaration                                | Aantal evited Gew vertrokken Invoice Ref.           |       |
| \Phi Class Wuybit: [2018 WH1 A58: Wuybit: [20180]                2.000               10,000.00               12,000.0 ANG                 Dimem 1- 07020000 Tomatem, vers of gekoekt; KNLU1234567 PDCU1234567 HLXU1 Z000 off                                                                                                    | 약                                                       | 2,000 10,000.00 1,820.00 ANG                        |       |
| Item 1 - 07020000 Tomaten, vers of gekoeld; KNLU1234567 PDCU1234567 HLXU12000 of Wissen C Change exited quantities                                                                                                    | 9 🛅 2018 NH01 A58 - Waybill: [2018D]                    | 2,000 10,000.00 1,820.00 ANG                        |       |
| Change exited quantities                                                                                                    | ttem 1 - 07020000 Tomaten, vers of gekoeld; KNLU1234567 | PDCU1234567 HLXU 2,000 of 0 1,820.00 ANG            |       |
| iller Change exted quartores                                                                                                    |                                                         |                                                     |       |
| ••                                                                                                    |                                                         | Unange extreo quantines                             |       |
| \$€ View declaration                                                                                                    |                                                         | 호령 View declaration                                 |       |
|                                                                                                    |                                                         |                                                     |       |
| adelalleerde vertrek notitie                                                                                                    | edetailleerde vertrek notitie                           |                                                     |       |
| Cocument library Vetrek Nota - Neu.                                                                                                    | 🖰 Document library 📔 Vertrek Nota - Nieu                |                                                     | Ien7- |

Fig. 12

| Exited quantities |                              |                                  |  |  |
|-------------------|------------------------------|----------------------------------|--|--|
|                   | Aantal exited (out of 2,000) | Exited weight (out of 10,000.00) |  |  |
|                   | 500                          | 3000                             |  |  |
|                   |                              |                                  |  |  |

Fig. 13

| Exited quantities |                              |                                 |  |  |  |
|-------------------|------------------------------|---------------------------------|--|--|--|
|                   | Aantal exited (out of 1,500) | Exited weight (out of 7,000.00) |  |  |  |
|                   | 500                          | 3000                            |  |  |  |
|                   |                              |                                 |  |  |  |

Fig. 14

| 😿 ASYCUDAWorld - jesse                                     |                                           | - 🗆 X         |
|------------------------------------------------------------|-------------------------------------------|---------------|
| Bestand Bezichtigen <u>W</u> indow <u>H</u> elp            |                                           |               |
| 🔎 🛛 🍋 🖂 🕖                                                  |                                           |               |
| Vertrek Nota - Bezichtingen [NH01]                         |                                           | רג א<br>גרג א |
| Bestand Opmaken Bezichtigen Help                           |                                           |               |
|                                                            |                                           | 100 %         |
|                                                            |                                           |               |
| SYCUDA                                                     |                                           |               |
| Vertrek Nota                                               |                                           |               |
| Aangever                                                   | Douanekantoor                             |               |
| 102216563 Fast Delivery Services Curacao NV                | NH01 Aangifte kantoor Nieuwe Haven        |               |
| Vervoer                                                    | Search criteria                           |               |
| Vervoers identifeit en nationaliteit                       | By dustoms reference                      |               |
| CW Curacao                                                 | By registration date                      |               |
| Transport seal                                             |                                           |               |
| Driver ID and name                                         | r Identificatie                           |               |
|                                                            | 2018 66                                   |               |
| · · · · · · · · · · · · · · · · · · ·                      | Created on Created by                     |               |
| Cantainariand Canda                                        | 21/05/2018 16:29 Jesse Reite              |               |
| Container reference                                        | Physical Inspection                       |               |
|                                                            | Inspection is not required                |               |
| Container Seal                                             | Conderan Vertrekken van Devene Cabied     |               |
| PDCU1234567                                                | Plaats van vertrek van de                 |               |
|                                                            |                                           |               |
|                                                            | Exited on Exited by                       |               |
|                                                            |                                           |               |
|                                                            |                                           |               |
| Transit Shed/Declaration                                   | Aantal exited Gew vertrokken Invoice Ref. |               |
| ♀ 	☐ TO17 - Containerkade                                  | 1,000 4,000.00 1,820.00 ANG               |               |
| 🗢 🗂 2018 NH01 A58 - Waybill: [2018D]                       | 1,000 4,000.00 1,820.00 ANG               |               |
|                                                            |                                           |               |
|                                                            |                                           |               |
|                                                            |                                           |               |
| Gedetailleerde vertrek notitie Commentaren                 |                                           |               |
|                                                            |                                           |               |
| 🍋 Document library 💋 Vertrek Nota fi 🗎 Vertrek Nota - Bezi |                                           | U 16:0        |

Fig. 15

Er zijn ook gevallen dat de goederen in de container behoort aan twee verschillende aangevers. In zo'n geval moet elke aangever zijn eigen Exit Note opmaken. Dus in dit geval heeft de container twee Exit Note.

Een ander geval is wanneer de goederen in de container twee verschillende bestemmingen heeft. Bijvoorbeeld een partij in de container wordt aangegeven voor invoer in het binnenland (IM4) en een partij voor opslag in een entrepot of vrije zone (IM7). In dit geval moet twee Exit Note worden opgemaakt één voor de IM4 en één voor de IM7.